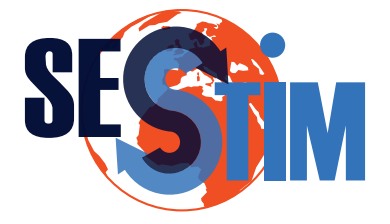

# **Tutoriel de réservation des** salles de réunion du SESSTIM

# Introduction

Nous nous appuyons sur l'outil en ligne Clustermarket pour gérer les réservations des salles de réunion.

Avec cet outils les membres du SESSTIM peuvent désormais réserver sans délai par eux mêmes une salle

Nota bene : Il reste possible de solliciter par email les ou envoyer un mail aux gestionnaires pour effectuer à votre place une réservation, avec un délai correspondant au traitement de votre demande.

# Création de compte

L'utilisation de Clustermarket nécessite la création d'un compte. Pour cela, il vous suffit de cliquer sur le lien ci-dessous et de renseigner correctement les champs du formulaire. Attention vous devez utiliser un email institutionnel (AMU, Inserm, IRD,...)

Lien vers la création de compte : https://app.clustermarket.com/register/ex65lijA51x6YZfh7ibHqw

## Sign Up

Already have an account? Login here to respond to the invitation

|                                                 |                          |             | <b></b>                |
|-------------------------------------------------|--------------------------|-------------|------------------------|
| Email                                           |                          |             | Traduction             |
|                                                 |                          |             | Sign up : Inscription  |
| Phone                                           |                          |             | First name : Prénom    |
| (optional)                                      |                          |             | Last Name : Nom        |
| Password                                        |                          |             | Password : Mot de pass |
|                                                 |                          | 0           | Sector : Secteur       |
| Sector                                          |                          |             |                        |
| Choose a sector                                 |                          | ~           |                        |
| I agree to the <b>Terms of Use</b> and <b>P</b> | rivacy Policy.           |             |                        |
| Sign up                                         |                          |             |                        |
| Logi                                            | n with your organisation |             |                        |
|                                                 |                          |             |                        |
|                                                 |                          | Sciences de | 0                      |

Consultez ensuite votre messagerie pour activer le compte grâce à l'email que vous aurez reçu.

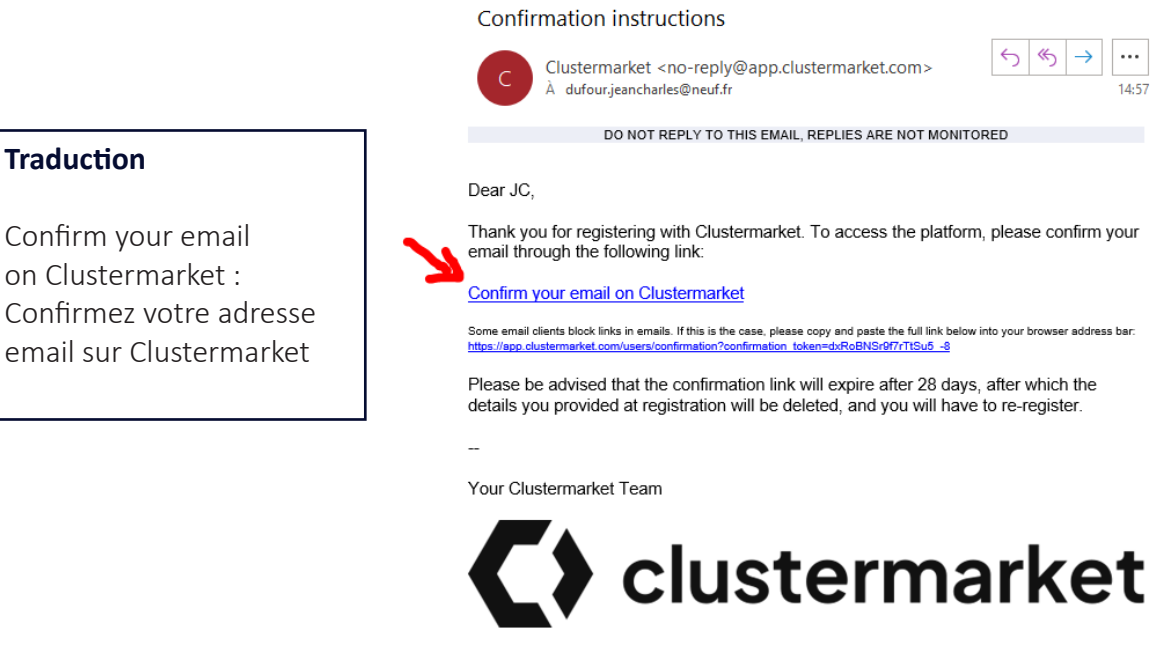

For support, please email support@clustermarket.com or visit clustermarket.com

## **Réserver une salle**

Traduction

Pour réserver une salle du SESSTIM, vous devez vous connecter avec le compte clustermarket à https://app.clustermarket.com/

Veillez à ce que « SESSTIM » soit sélectionné dans la liste de la barre de gauche de la page et que le bouton « Lab Dashboard » en dessous soit activé.

Au centre de la page s'affiche l'occupation des salles. Cela fonctionne comme un agenda classique (affichages jours, semaine, mois, etc.).

| C) JO NEUF     | Q. Search marketplace                            |            |                |                |        |        |           |       |        |    |                        | 9   | 0                             |               | ) Researcher v                   |
|----------------|--------------------------------------------------|------------|----------------|----------------|--------|--------|-----------|-------|--------|----|------------------------|-----|-------------------------------|---------------|----------------------------------|
| A Home         | Lab Dashboard                                    |            |                |                |        |        |           |       |        |    |                        |     |                               |               |                                  |
| + Create a lab | My Lab Activities                                |            |                |                |        |        |           |       |        |    |                        |     |                               |               | ~                                |
| SESSTIM *      |                                                  |            |                |                |        |        |           |       |        |    |                        |     |                               |               |                                  |
| Lab Dashboard  | Calendar - Click in the calendar or equipment na | ame to bor | ak equipment ( | within this la |        |        |           |       |        |    |                        |     |                               |               | ^                                |
| Q Users        | Today Day Week Month                             |            |                |                | <      | 24 - 3 | ) Jul 202 | 3 ~ ( | >      |    |                        |     |                               |               |                                  |
| A Integrations |                                                  |            | Mon 24         |                | Tue 25 |        | Wed 26    |       | Thu 27 |    | Fi128                  |     | Set 29                        |               | Sun 30                           |
|                |                                                  | 00         | 12             | 00             | 12     | 00     | 12        | 00    | 12     | 00 | 12                     | 00  | 12                            | - 00          | 12                               |
|                | Equipment                                        |            |                |                |        |        |           |       |        |    |                        |     |                               |               |                                  |
|                | D PSMPH                                          |            |                |                |        |        |           |       |        |    |                        |     |                               |               |                                  |
|                | FSMPM - Ter étage - salle de réunion             |            |                |                |        |        |           |       |        |    |                        |     |                               |               |                                  |
|                | FSMPM - 3ème étage - salle annexe                |            |                |                |        |        |           |       |        |    |                        |     |                               |               |                                  |
|                | FSMPM - 3eme étage - salle pricipale             |            |                |                |        |        |           |       |        |    |                        |     |                               |               |                                  |
|                | DINU                                             |            |                |                |        |        |           |       |        |    |                        |     |                               |               |                                  |
|                | IHU - cabine côté fenêtre                        |            |                |                |        |        |           |       |        |    |                        |     |                               |               |                                  |
|                | IHU - cabine côté porte                          |            |                |                |        |        |           |       |        |    |                        |     |                               |               |                                  |
|                | IHU - salle 203                                  |            |                |                |        |        |           |       |        |    |                        |     |                               |               |                                  |
|                | IHU - salle 204                                  |            |                |                |        |        |           |       |        |    |                        |     |                               |               |                                  |
|                | DiPC                                             |            |                |                |        |        |           |       |        |    |                        |     |                               |               |                                  |
|                | IPC - salle de réunion                           |            |                |                |        |        |           |       |        |    |                        |     |                               |               |                                  |
|                | Services                                         |            |                |                |        |        |           |       |        |    |                        |     |                               |               |                                  |
|                |                                                  |            |                |                |        |        |           |       |        |    | My bookin<br>Maintenan | e 🗎 | Internal boo<br>Not available | king 🔲<br>e 📕 | External booking<br>Announcement |

| Traduction                                     |                                |
|------------------------------------------------|--------------------------------|
| Lab dashboard : tableau de bord du laboratoire | Month : Mois                   |
| Day : Jour                                     | Not available : Pas disponible |
| Week : semaine                                 | My booking : Mes réservations  |

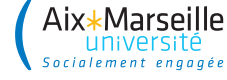

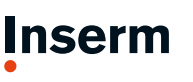

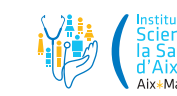

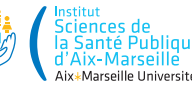

Il suffit de cliquer **sur la ligne du planning correspondant à la salle** que vous souhaitez réserver pour faire apparaitre un planning plus détaillé (gradué de ¼ heure en ¼ heure) sur lequel il suffit de cliquer puis faire glisser le pointeur de votre souris pour réserver le créneau.

A noter que les zones grisées indiquent les créneaux que vous ne pourvez pas réserver (samedi, dimanche, avant 8h00, après 20h00). Cf Figure 1

| Select a time slot                         | < July 2023 > > | uly 2023 🗸 🔿 |            |                               |  |  |  |  |
|--------------------------------------------|-----------------|--------------|------------|-------------------------------|--|--|--|--|
| Mon 31/7 Tue 1/8 Wed 2/8                   | Thu 3/8         | Fri 4/8      | Sat 5/8    | Sun 6/8                       |  |  |  |  |
| 07                                         |                 |              |            |                               |  |  |  |  |
| 08                                         |                 |              |            |                               |  |  |  |  |
| 09 x + 00 - 10 00<br>Equipment Booking     |                 |              |            |                               |  |  |  |  |
|                                            |                 |              |            |                               |  |  |  |  |
| 12                                         |                 |              |            |                               |  |  |  |  |
| Traduction                                 |                 |              |            |                               |  |  |  |  |
| 14                                         |                 |              |            |                               |  |  |  |  |
| Select a time slot : Sélectionnez une plag | e               |              |            |                               |  |  |  |  |
| Confirm booking : Confirmer la réservation | on              |              |            |                               |  |  |  |  |
| Advanced Options : Options avancées        |                 |              | Cancel Adv | anced Options Confirm booking |  |  |  |  |
| Cancel : Annuler                           | Figure 1        |              |            |                               |  |  |  |  |

Cliquez ensuite sur « Advanced Options » (Figure 2), remplissez alors le champs « Note » (afin de donner un libellé intelligible à votre réservation, par exemple « Réunion projet ApiAppS », puis confirmez en cliquant sur « Confirm » (Figure 3).

| S  | Select a time slot                  |         |         | Today   | Day Week Month X |              |                             |
|----|-------------------------------------|---------|---------|---------|------------------|--------------|-----------------------------|
|    | Mon 31/7                            | Tue 1/8 | Wed 2/8 | Thu 3/8 | Fri 4/8          | Sat 5/8      | Sun 6/8                     |
| 07 |                                     |         |         |         |                  |              |                             |
| 08 |                                     |         |         |         |                  |              |                             |
|    |                                     |         |         |         |                  |              |                             |
| 09 | x 9:00 - 10:00<br>Equipment Booking |         |         |         |                  |              |                             |
| 10 |                                     | ]       |         |         |                  |              |                             |
|    |                                     |         |         |         |                  |              |                             |
| 11 |                                     |         |         |         |                  |              |                             |
| 12 |                                     |         |         |         |                  |              |                             |
| 13 |                                     |         |         |         |                  |              |                             |
|    |                                     |         |         |         |                  |              |                             |
| 14 |                                     |         |         |         |                  |              |                             |
| 15 |                                     |         |         |         |                  |              |                             |
|    |                                     |         |         |         |                  |              |                             |
| 16 |                                     |         |         |         |                  | 2            |                             |
|    |                                     |         |         |         |                  | Cancel Advan | ced Options Confirm booking |

Figure 2

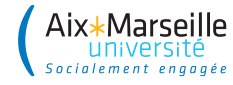

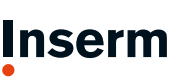

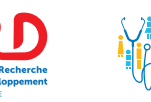

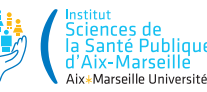

#### Veillez à ne pas noter d'information confidentielle dans vos réservations.

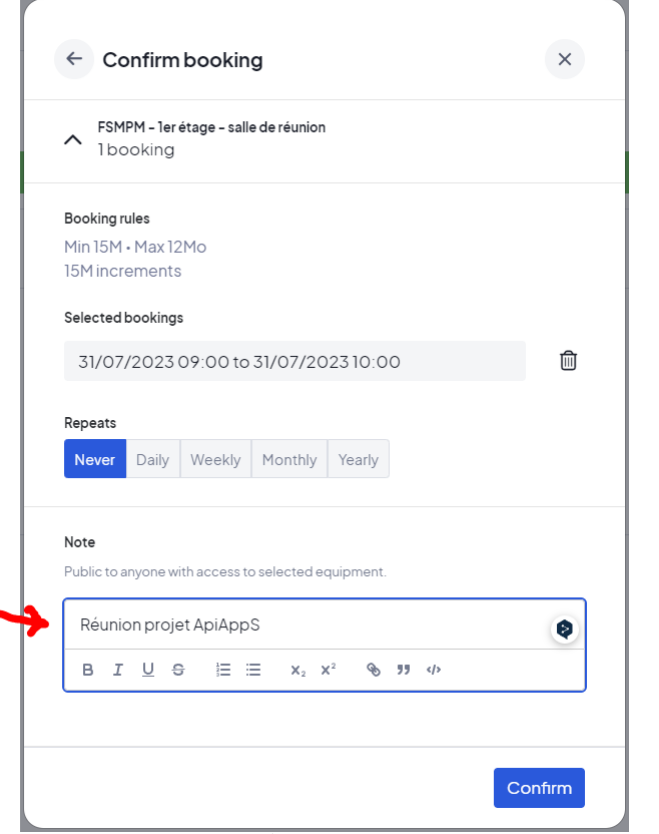

Figure 3

**Important :** il vous est demandé de toujours supprimer/annuler vos réservations si elles n'ont plus lieu d'être afin de libérer le créneau pour d'autres.

Pour annuler ou simplement modifier une de vos réservations, il suffit de double cliquer dessus.

Vous ne pouvez modifier ou supprimer que les réservations que vous avez vous-même créées.

### Traduction

Selected bookings : Plages horaires sélectionnées Repeats : Répéter la réservation Daily : Journalier Weekly : Hebdomadaire Monthly : Mensuel Yearly : Annuel

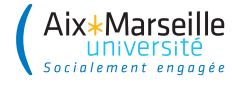

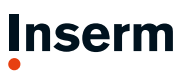

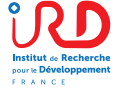

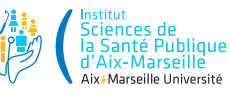